# Visility HSB vejledning

| Version | Ændring        | Dato      |
|---------|----------------|-----------|
| 1.0     | Første version | 27/6-2018 |
|         |                |           |

| Beskrivelse                                                                                                    |  |
|----------------------------------------------------------------------------------------------------|--|
| Dette dokument er basis vejledning for installation og konfiguration af Visility HSB – 2018 model.<br>Vejledninger for opsætning af applikationer findes i separate Applikationsnotater. |  |

## Visility vejledning for HSB

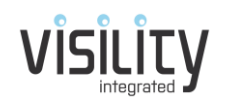

## Indhold

| Introduktion                                                                 |
|------------------------------------------------------------------------------|
| Kom i gang3                                                                  |
| Oprette konto på Visility portalen og registrer Visility HSB'en til portalen |
| Konfigurere IHC servicen                                                     |
| Afprøv på Visility Mobile8                                                   |
| Hvis noget ikke virker!                                                      |
| Lysdæmpning9                                                                 |
| Antal IHC Controllere9                                                       |
| Samme projekt i IHC Controller og Visility9                                  |
| Remote enabled9                                                              |
| Om opbygningen af Visility systemet10                                        |
| Visility Konto                                                               |
| Visility Brugere                                                             |
| Visility Place                                                               |
| Visility Gateways10                                                          |
| Visility Services                                                            |
| Visility Noder10                                                             |
| Opsætning af øvrige Services11                                               |
| Integration mellem IHC og andre services11                                   |

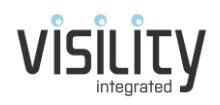

## Introduktion

Visility bygger bro mellem systemer som ellers ikke kan kommunikere sammen pga. de mange forskellige protokoller og medier som i dag benyttes i de tekniske installationer. Med Visility kan de forskellige systemer integreres og nye applikationer kan oprettes på tværs og samtidigt få et samlet brugerinterface.

Løsningen fungerer ved at en Visility Gateway (som kommer i form af Visility HSB eller Visility DashBoard) forbinder til forskellige systemer. Visility Gatewayen kan fungere direkte med forskellige systemer og give en brugerbetjening til disse systemer men kan også integreres med LK IHC systemet som giver avancerede muligheder for integration. Stort set alle Visility funktioner kan også integreres med IHC.

Der findes allerede mange forskellige systemer som understøttes af Visility og der kommer løbende flere til. Visility markedsføres primært på det danske marked og derfor vil de systemer som der understøttes tage udgangspunkt i hvad som efterspørges til danske installationer i bolig og kontor. Pt. Understøttes LK IHC, Philips HUE, Somfy, Sonos, MODBUS el og vand aflæsning, Nilan ventilation, Genvex ventilation, DALI lysstyring, Netatmo vejrstationer, Wavin gulvvarme, Pejsestyring og Velux.

Visility Mobile er en smartphone App som giver hurtigt overblik og betjening blot der er netværksforbindelse. Både Visility DashBoard og Visility HSB kan fungere som server for App betjening. Visility Mobile fås til iOS og Android.

### Kom i gang

I dette afsnit gennemgås de nødvendige trin for konfiguration af en ny Visility HSB med et IHC system.

Følgende trin skal udføres:

- 1) Oprette konto på Visility portalen og registrer Visility HSB'en til portalen
- 2) Konfigurere IHC servicen
- 3) Afprøv på Visility Mobile

Oprette konto på Visility portalen og registrer Visility HSB'en til portalen Start en browser og gå til Visility portalen:

#### https://my.visility.com

| 1 mere fage rey burg - K                                                                                               | 0 - 0 x      | Register - my.Visility ×               | 1                                 |  | θ | - 0   | 1 × |
|----------------------------------------------------------------------------------------------------|--------------|----------------------------------------|-----------------------------------|--|---|-------|-----|
| C C I Have a starting the contract of the                                                                              | 4 <b>1</b> + | O Sikker   https://my                  | wisility.com/Account/Register     |  |   | • Q ģ | 81  |
|                                                                                                    | ingeni Ligit | Home Admin Downi                       |                                   |  |   |       |     |
|                                                                                                    |              | Register.<br>Create a new Visility acc | count.                            |  |   |       |     |
|                                                                                                    |              | Username (email)                       | demo@visility.com                 |  |   |       |     |
|                                                                                                    |              | Gateway Id (S/N)                       | 5000005111                        |  |   |       |     |
|                                                                                                    |              | Security Code (SC)                     | G01E                              |  |   |       |     |
|                                                                                                    |              | Password                               |                                   |  |   |       |     |
| Velkommen til my.Visility                                                                                              |              | Confirm password                       |                                   |  |   |       |     |
| Mere om løsningen Support                                                                                              |              | AcceptTerms                            | 2 View terms                      |  |   |       |     |
| Valley giver dig magned his at layer og overvege die bolg ha die snartgenese. I met som pa generete ganogied eller von | Propped base |                                        | Register                          |  |   |       |     |
| © 2018 - Voldty - Universiteinganteen 7 - 4000 Posiellite - Danmark                                                    |              | © 2018 - Visility - Universitetsp      | arken 7 - 4000 Roskilde - Denmark |  |   |       |     |

Opret konto og registrer Visility HSB

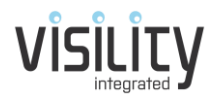

Indtast gyldig e-mail adresse som brugernavn. En e-mailadresse kan kun benyttes til én konto. Indtast password, serienummer på HSB samt sikkerhedskode (SC). Serienummer og sikkerhedskode kan ses på mærkat på bagsiden af HSB'en.

Nu tilsluttes HSB til LAN og strømforsyning. Efter start vil HSB registreres med my.Visility i løbet af et par minutter.

HSB benytter dynamisk IP adresse og IP adressen kan aflæses på my.Visility efter registrering og benyttes til at tilgå HSB'en webside direkte.

Under Admin menu'en vælges Places. Giv Place en passende label, vælg tidszone og gem.

| ( · · · · · / Welly X C Norm X )<br>← → C Storr   https://wy.iddlp.com/MyPage                                                                                                    | e - □ ×<br>,                 | Valley X C Haree X C<br>C & Saker   https://mjunkiky.com/Placet.tdt/PlacetCod                                                       | 0 - D ×<br>0, g )3 : |
|----------------------------------------------------------------------------------------------------|------------------------------|----------------------------------------------------------------------------------------------------|----------------------|
|                                                                                                    | User demo@visity.com Log off |                                                                                                    |                      |
| Nychem<br>Tore<br>Pass:<br>Rans Chemate Ma<br>Manga Jonne<br>H Clemo - you are logged in on account Danio Account<br>H Clemo - you are logged in on account Danio Account<br>C 2019 - Molly - Ghenelangueton 7 - 400 Passible - Denset |                              | Edit Demo Line Demi Strict Tell Branch Coerdage, Nr. 1 Strict Link Strict Links Coerds 2014 Mally Shouldegales 7-488 Health: Coerds |                      |

Vælg Places og navngiv med passende label og korrekt tidszone.

Vælg dernæst Gateways. I listen over gateways for den aktuelle Place skal "registered" nu være markeret med flueben. Dette indikerer at HSB'en er blevet registreret med succes. I kolonnen firmware kan aktuelle firmware version ses. Giv evt. Gateway en label. Såfremt PC som der browses fra befinder sig på samme netværk som Gateway vil et tryk på "Link" i kolonnen "Local Url" åbne HSB'ens hjemmeside hvor en log kan inspiceres for fejlsøgning.

Under actions er der følgende muligheder:

- **Hello** check forbindelse til Gateway ved at sende en besked. Ved svar vil en popup boks svare.
- **Boot** genstarter Gateway
- **Delete** sletter Gateway fra Account. Dette sletter konfiguration på myVisility. Den må herefter oprettes på ny.

| →       C <ul> <li>Sikker   https://my.visility.com/Gateway?PlaceID=4</li> <li>Home Admin Download Terms Contact</li> <li>User demo@visility.com</li> <li>Label</li> <li>ID</li> <li>Last seen Local url</li> <li>Services Registered Firmware Actions</li> <li>My Gateway</li> <li>5000005116</li> <li>16:10</li> <li>[]</li> <li>ID</li> <li>Last Seen Local url</li> <li>Services Registered Firmware Actions</li> <li>ID</li> <li>Last Seen Local url</li> <li>Services Registered Firmware Actions</li> <li>ID</li> <li>ID</li></ul> | eways - my.Visility 🗙          | NyVis Log                      | ×            |           |          |            |          | Θ - □                          |
|----------------------------------------------------------------------------------------------------|--------------------------------|--------------------------------|--------------|-----------|----------|------------|----------|--------------------------------|
| Home     Admin     Download     Terms     Contact     User demo@visility.com     Log       Label     ID     Last seen     Local url     Services     Registered     Firmware     Actions       My Gateway     5000005116     16:10     []     @     4.0.2.1     Hello     Boot     Delete                                                                                                    | C Sikker   http:               | s:// <b>my.visility.com</b> /G | ateway?Place | ID=4      |          |            |          | ९ 🕁 🗁                          |
| Label     ID     Last seen     Local url     Services     Registered     Firmware     Actions       My Gateway     5000005116     16:10     []     @     4.0.2.1     Hello     Boot     Delete                                                                                                    | Home Admin                     | Download Terms                 | Contact      |           |          |            |          | User demo@visility.com Log off |
| My Gateway 5000005116 16:10 [] [] ⊗ 4.0.2.1 Hello Boot Delete                                                                                                    | Label                          | ID                             | Last seen    | Local url | Services | Registered | Firmware | Actions                        |
|                                                                                                    | My Gateway                     | 5000005116                     | 16:10        | []        | []       | ×.         | 4.0.2.1  | Hello Boot Delete              |
| Add new Gateway<br>Edit Places                                                                                                    | Add new Gateway<br>Edit Places |                                |              |           |          |            |          |                                |

Her ses gateway's hørende til dette Place

Firmware opdateres automatisk på Visility HSB ny model.

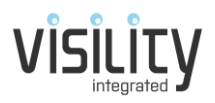

## Konfigurere IHC servicen

Først skal IHC Controller enables for tredjepart styring med LK IHC Administrator og der kan evt. oprettes en specifik bruger for Visility.

| Adgangskontrol-indstillinge                                                         | er                            | ×                             |
|-------------------------------------------------------------------------------------|-------------------------------|-------------------------------|
| Angiv hvilke applikationer der kan tilgå<br>fra Internettet, Lokalnettet, eller USB | LK IHC controlleren           | <i>P</i>                      |
| USB                                                                                 | Lokalt netværk                | Internet                      |
| LK IHC Administrator                                                                | LK IHC Administrator          | LK IHC Administrator          |
| LK IHC Visual                                                                       | LK IHC Visual                 | LK IHC Visual                 |
| LK IHC ServiceView                                                                  | LK IHC ServiceView            | LK IHC ServiceView            |
| ✓ Online rapporter                                                                  | ✓ Online rapporter            | Online rapporter              |
| LK IHC SceneView                                                                    | LK IHC SceneView              | LK IHC SceneView              |
| LK IHC WebSceneView                                                                 | LK IHC WebSceneView           | LK IHC WebSceneView           |
| LK IHC SceneDesign                                                                  | LK IHC SceneDesign            | LK IHC SceneDesign            |
| Åben for tredjepart produkter                                                       | Aben for tredjepart produkter | Åben for tredjepart produkter |
|                                                                                     |                               | OK Annuller                   |

Der skal tillades tredjepart styring via IHC Administrator for lokalt netværk

På my.Visility vælges nu [...] i kolonnen services.

|   | Services - my.Visility × 🗘 NyVis Log       | ×                          |       |           | θ -               |       |
|---|--------------------------------------------|----------------------------|-------|-----------|-------------------|-------|
|   | ← → C                                      | om/Service?GatewayID=50000 | 05116 |           | Q 🕁               | · • • |
|   | Home Admin Download T                      | erms Contact               |       | User demo | @visility.com Log | g off |
|   | Services at 5000005116                     | Enabled                    |       | Actions   |                   |       |
|   |                                            |                            |       |           |                   |       |
| 1 | LK IHC  Add Service                        |                            |       |           |                   |       |
|   | View Gateways                              |                            |       |           |                   |       |
|   | © 2018 - Visility - Universitetsparken 7 - | 4000 Roskilde - Denmark    |       |           |                   |       |
|   |                                            |                            |       |           |                   |       |

Vælg LK IHC og Add Service

Efter valg af servicen åbnes en konfigurationside specifikt for IHC.

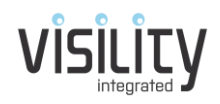

|                                        | 149413 209                               | × //                                    |                                |                           |       |
|----------------------------------------|------------------------------------------|-----------------------------------------|--------------------------------|---------------------------|-------|
| C Sikker   https://                    | /my.visility.com/ihc/Edit?o              | gatewayid=5000005116&se                 | rviceid=ihc_1                  | 0-                        | , Q ☆ |
| Home Admin Do                          | wnload Terms Cont                        | act                                     |                                | User demo@visility.cor    |       |
| All Services                           |                                          |                                         |                                |                           |       |
|                                        |                                          |                                         |                                |                           |       |
| LK IHC                                 |                                          |                                         |                                |                           |       |
| ServiceId: ihc_1                       |                                          |                                         |                                |                           |       |
| Service state: 11                      | aknownl                                  |                                         |                                |                           |       |
| Service state. Of                      | IKHOWIN                                  |                                         |                                |                           |       |
| Enabled:                               |                                          |                                         |                                |                           |       |
| Label:                                 | LK IHC                                   |                                         |                                |                           |       |
| Visility Mobile: ()<br>IHC IP address  | 192 168 1 3                              | (i.e. 192.168.1.3 or 192.               | .168.1.3:80)                   |                           |       |
| User name for IHC                      | admin                                    | `                                       | ,                              |                           |       |
| Password for IHC                       | •••••                                    |                                         |                                |                           |       |
| IHC Map                                |                                          |                                         |                                |                           |       |
| This section list IHC funct            | tionblock that creates integr<br>Node Id | ation with other non IHC servio<br>Note | ce node. A map entry must only | be active on one Gateway! |       |
| Save                                   |                                          |                                         |                                |                           |       |
|                                        |                                          |                                         |                                |                           |       |
| IHC INODES<br>IHC nodes consist of sup | ported IHC products and Fu               | inctionblocks.                          |                                |                           |       |
| Enabled Icon .                         | l↑ Label <b>↓↑</b>                       | Location 11                             | ID <b></b> ‡†                  | Actions                   |       |
|                                        |                                          |                                         |                                |                           |       |
| Labels and Locations wil               | Il be overwritten when IHC p             | project is uploaded                     |                                |                           |       |
| Upload IHC Visu                        | al file or SceneDes                      | sign project                            |                                |                           |       |
| Vælg fil Der er ikke val<br>Upload     | lgt nogen fil                            |                                         |                                |                           |       |
|                                        |                                          |                                         |                                |                           |       |

Opsætning for IHC service

Først markeres i Enabled for at aktivere servicen.

Giv evt. en anden Label, især hvis der skal opkobles flere IHC Controllere.

Vælg *Remote enabled* da dette betyder at den vil blive tilgængelig via Visility Mobile.

Indtast IHC IP address, User name for IHC og Password for IHC.

Tryk nu Save for at gemme indstillinger.

(IHC Map gennemgås i afsnit om integration mellem IHC og andre services)

Nu skal der indlæses IHC projekt. Dette kan enten være IHC Visual projekt eller IHC SceneDesign projekt. I dette tilfælde konfigurerer vi en HSB som ikke bruger SceneDesign, så her vil man typisk vælge et IHC Visual projekt (.vis).

Vælg projektet fra disk og vælg Upload.

Nu uploades projektet til portalen som analyserer projektet for produkter og funktionsblokke.

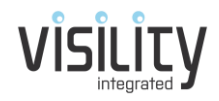

Visility understøtter de fleste LK Wireless produkter, relæ lampeudtag, magnetkontakt og funktionsblokke for varmestyring, alarm og DIN skinne lysdæmper.

| .Visility ×                                   | NyVis Log                              | ×                              |                                                                                                    | θ -                     |
|-----------------------------------------------|----------------------------------------|--------------------------------|----------------------------------------------------------------------------------------------------|-------------------------|
| C Sikker   https:/                            | /my.visility.com/ihc/edit?             | gatewayid=50000051168          | serviceid=ihc_1                                                                                                 | ଜ େ                     |
| Home Admin Dov                                | vnload Terms Conta                     | act                            |                                                                                                    | User demo@visility.com  |
| All Services                                  |                                        |                                |                                                                                                    |                         |
|                                               |                                        |                                |                                                                                                    |                         |
| І К ІНС                                       |                                        |                                |                                                                                                    |                         |
| Serviceld: ihc 1                              |                                        |                                |                                                                                                    |                         |
|                                               |                                        |                                |                                                                                                    |                         |
| Service state: RL                             | IN                                     |                                |                                                                                                    |                         |
| connectionstate: Conr<br>lastconnectionchange | nected<br>: 16:24 28/06                |                                |                                                                                                    |                         |
| nodecount: 0<br>events: 0                     |                                        |                                |                                                                                                    |                         |
| subscriptions: 0<br>lastupdate: 00:00 01/0    | )1                                     |                                |                                                                                                    |                         |
| connect count: 1<br>set: count:0 min:2147     | 483647 max:-2147483648 a               | avg:0                          |                                                                                                    |                         |
| wait: 16:24 28/06<br>last error: total errors | =0                                     |                                |                                                                                                    |                         |
| ip: 192.168.1.3:80<br>firmware: 3.3.7         | 2.26/06                                |                                |                                                                                                    |                         |
| remote modified. To.u                         | 2 20/00                                |                                |                                                                                                    |                         |
| Enabled                                       | 2                                      |                                |                                                                                                    |                         |
| Label:                                        | LK IHC                                 |                                |                                                                                                    |                         |
| Visility Mobile:<br>IHC IP address            | ✓<br>192.168.1.3:80                    | (i.e. 192.168.1.3 or 192       | .168.1.3:80)                                                                                                    |                         |
| User name for IHC<br>Password for IHC         | admin                                  |                                |                                                                                                    |                         |
|                                               |                                        |                                |                                                                                                    |                         |
| IHC Map<br>This section list IHC function     | onblock that creates integra           | ation with other non IHC servi | ce node. A man entry must only be                                                                               | active on one Gatewayl  |
| Enabled                                       | Node Id                                | Note                           | the second second second second second second second second second second second second second second second se | active on one outerray: |
|                                               | app_1.app_occupancy                    | 70 Fælles : 10.2.1 Visility    | y Hjemmetilstand {app_1.app_occu                                                                                | pancy0}                 |
| Save                                          |                                        |                                |                                                                                                    |                         |
| IHC Nodes                                     |                                        |                                |                                                                                                    |                         |
| IHC nodes consist of supp                     | oorted IHC products and Fu             | nctionblocks.                  |                                                                                                    |                         |
| Enabled Icon I                                | Label 🔓                                | Location 11                    | ID <b>↓†</b>                                                                                                    | Actions                 |
|                                               | Lampeudtag                             | Stue                           | ihc_1.0xb053                                                                                                    | Delete                  |
| ILabels and Locations will                    | be overwritten when IHC p              | roject is uploaded             |                                                                                                    |                         |
| 1 new nodes. 0 updated n<br>Upload IHC Visua  | <sup>odes</sup><br>al file or SceneDes | ign project                    |                                                                                                    |                         |
| Vælg fil Der er ikke valg                     | gt nogen fil                           |                                |                                                                                                    |                         |
| Upload                                        |                                        |                                |                                                                                                    |                         |
|                                               |                                        |                                |                                                                                                    |                         |

Her er uploaded et meget simpelt projekt med et lampeudtag samt Visility funktionsblok for styring af hjemmetilstand.

Ud over visse LK udviklede funktionsblokke understøttes en lang række Visility funktionsblokke som er beskrevet separat i Visility Applikationsnotater. Det er f.eks. funktionblok for dørlås, garageport, boligtilstand (hjemme, ude, nat), og meget andet.

Tryk nu Save igen – så vil Visility HSB indlæse konfigurationen

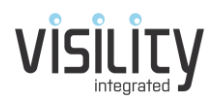

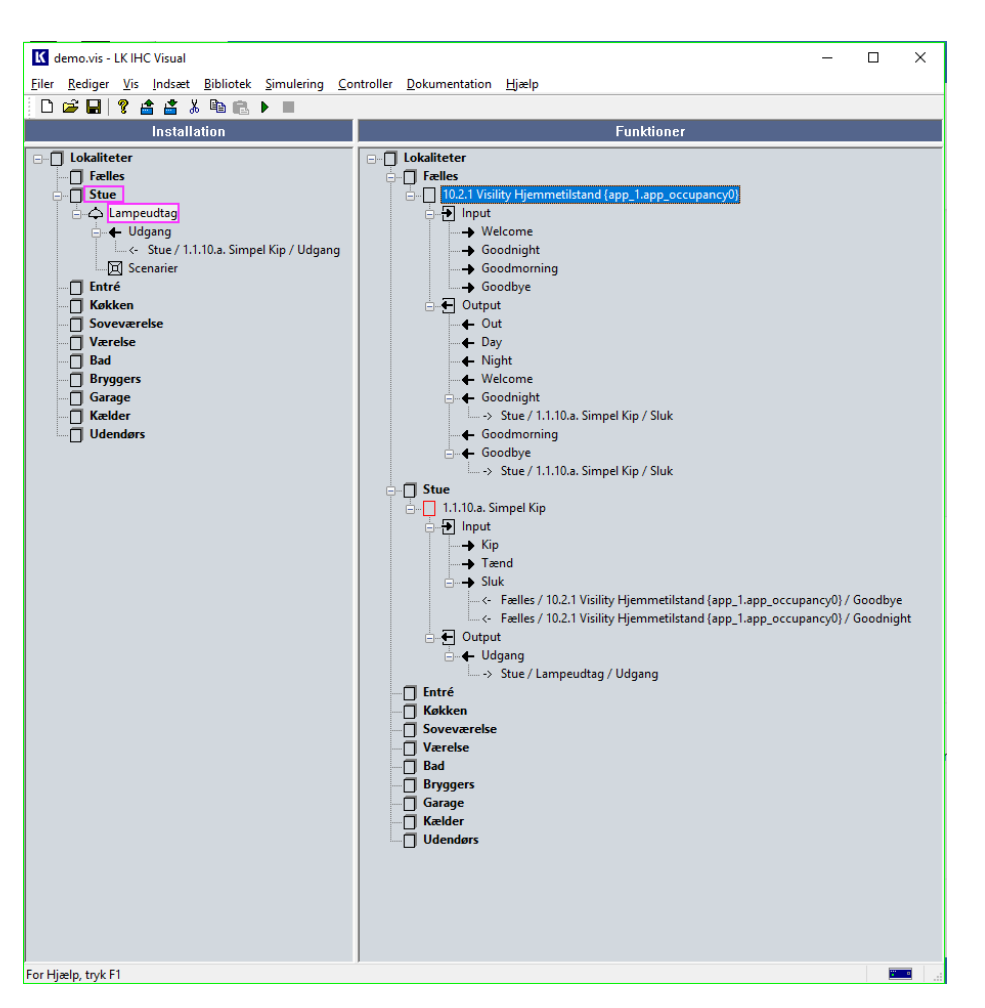

Ved Funktionsblokke tages Label fra tekst i firkantede parenteser

Labels og Lokalitet kan ændres på portalen, men vil overskrives ved næste upload, hvorfor en god navngivning i IHC projektet anbefales.

#### Afprøv på Visility Mobile

Hent Visility Mobile til din telefon med iOS eller Android.

Vælg Tilføj Konto og indtast brugernavn og password som ved oprettet konto.

Nu indlæses konfiguration til Visility Mobile og betjeningen er klar.

## Hvis noget ikke virker!

På Visility HSB webserver findes en log som kan være nyttig hvis noget kke virker. Der skal ikke være gule eller røde linier.

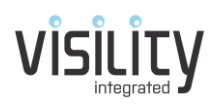

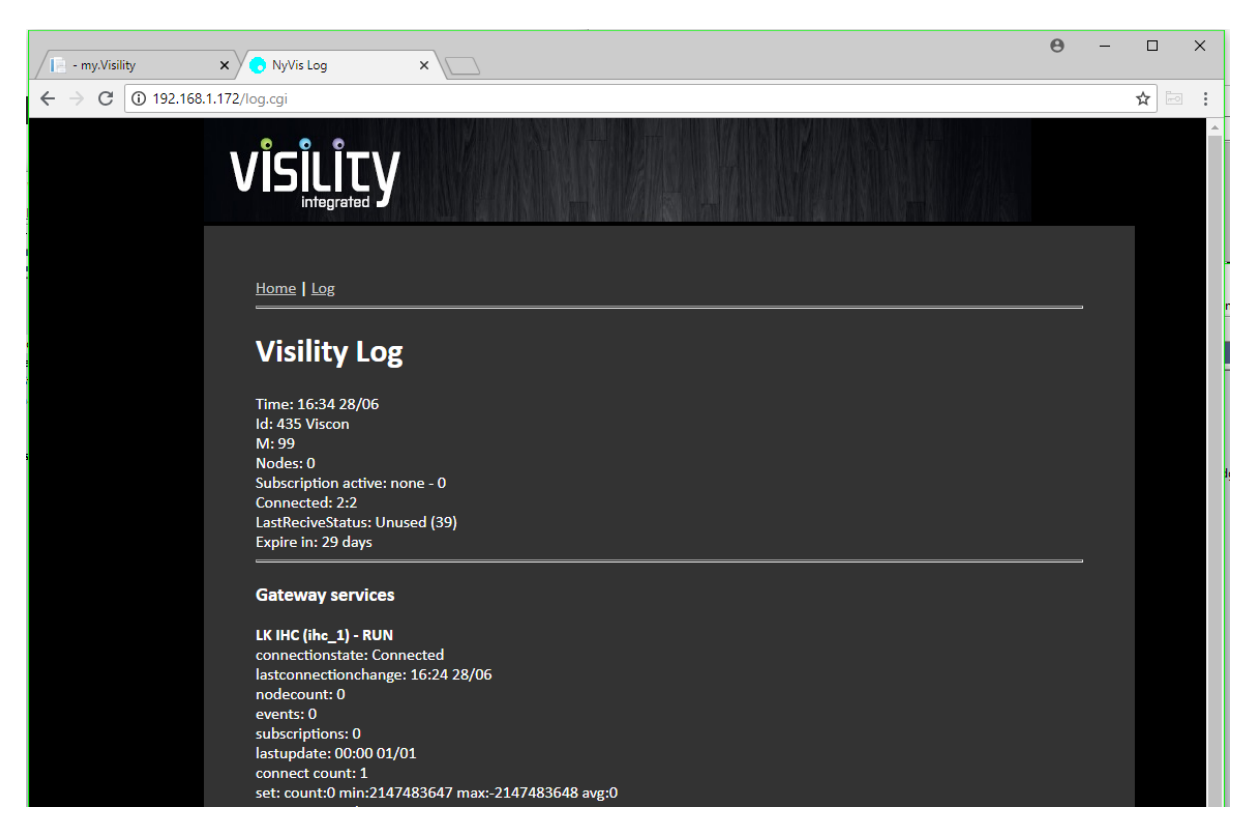

Log på Visility HSB

#### Lysdæmpning

Visility anbefaler IHC Wireless produkter for lysdæmpning da IHC systemet her kender status (i modsætning til DIN skinne lysdæmpere) og det er muligt at sætte det ønskede lysniveau direkte via "Slider" på Visility Mobile. Visility understøtter dog også LK funktionsblokken 1.2.02 som i en vis grad kan kompensere for det ved at "gætte" status på lyskilden. Hvis DIN skinne lysdæmper benyttes, anbefales som minumum også at medtage styringsudgang for Sluk.

#### Antal IHC Controllere

Visility HSB understøtter op til 3 IHC Controllere inklusiv mulighed for udveksling af data mellem disse.

#### Samme projekt i IHC Controller og Visility

Det er vigtigt at Visility er opdateret med aktuelt IHC projekt. IHC systemet kan fejle hvis der forsøges at styre en ressource som ikke længere findes i IHC systemet. Såfremt der blot tilføjes nye produkter, tilføjes nye funktionsblokke, oprettes links mellem produkter og funktionsblokke eller ændres i indstillinger er opdatering af Visility ikke nødvendigt.

#### Remote enabled

Såfremt der er flere Visility DashBoards / Visility HSB i samme installation skal "Remote enabled" kun være enabled på en enhed, da der ellers vil optræde de samme "Produkter" flere gange på Visility Mobile.

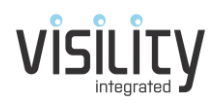

## Om opbygningen af Visility systemet

Visility løsningen er opdelt i en række elementer som beskrives herunder:

#### Visility Konto

Der bruges typisk en konto per kunde. En konto består af nedenstående elementer:

#### **Visility Brugere**

Består af minimum en administrator, typisk installatøren. Derudover kan der oprettes brugere – enten individuelle eller fælles for flere brugere. Kun brugere med Admin kan oprette nye brugere. Brugernavn skal være en gyldig e-mailadresse som ikke er benyttet på my.Visility i forvejen.

For den enkelte bruger indtastes fornavn og efternavn og password og rettigheder skal vælges. En Admin bruger kan opsætte systemet på my. Visility og betjene systemet. En Superbruger kan ikke opsætte system på my. Visility, men har adgang til indstillinger på Visility Mobile.

Derudover er det muligt, for hver enkelt bruger, at konfigurere hvilke Noder som der skal være adgang til og i hvilken rækkefølge de optræder på Visility Mobile. Dette sker ved efterfølgende at redigere bruger og vælge knappen **Edit Nodes**. Som udgangspunkt vil bruger have adgang til alle Noder.

Derudover er det muligt at uploade et billede af brugeren. Dette anvendes ikke i nogle Applikationer pt. Pin Kode benyttes pt. kun for alarm til og frakobling på Visility DashBoard.

#### **Visility Place**

Visility Place er en geografisk placering, f.eks. Helårsboligen, Sommerboligen eller Kontoret. Denne opdeling betyder at der enkelt kan skiftes mellem f.eks. helårsboligen og sommerhuset.

#### **Visility Gateways**

Visility Gateways består af mindst et Visility DashBoard eller Visility HSB. Der er en sektion for Gateways for hvert Place. Altså der kan f.eks. være 2 DashBoard hørende til Helårsboligen og en HSB hørende til Sommerhuset.

#### **Visility Services**

Hvert Visility DashBoard eller Visility HSB (dvs. en Visility Gateway) har en eller flere Services. Services er en opdeling i software som tager sig af ensartede integrationer. Eksempelvis er IHC Service en software del som tager sig af kommunikation med en IHC Controller. Findes flere IHC controllere oprettes flere services. Hver service har et unikt id.

#### Visility Noder

Alle Services vil repræsentere deres "funktion" via Visility Noder. Noder består igen af en række forskellige elementer, afhængigt af den specifikke Node. For IHC er det bl.a via en lampeudtag Node af en række "Values", dvs. værdier som repræsenterer det fysiske produkt, for lampeudtaget med relæ er det blot en on/off værdi. Men for andre produkter, som f.eks. et Nilan ventilationsanlæg en lang række værdier. På Visility portalen tildeles Noderne en Lokalitet samt en passende Label og Ikon.

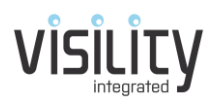

## Opsætning af øvrige Services

Proceduren er den samme for opsætning af andre services, herunder Somfy, MODBUS etc. På my.Visility tilføjes servicen. Afhængig af servicen vil der være forskellige opsætningsparametre. Hjælp til opsætning af de enkelte Services findes i Visility Applikations noter.

## Integration mellem IHC og andre services

Med Visility er der meget stærke muligheder for integration mellem de andre systemer (services) som Visility understøtter og IHC. Integrationen sker ved at der i IHC Visual projektet indsættes Funktionsblokke som "repræsenterer" en Node fra en Service. Eksempelvis vil et Nilan ventilationsanlæg "repræsentere" sig som en IHC Funktionsblok hvor diverse input til Funktionsblokken giver mulighed for at styre anlægget, og Output fra Funktionsblokken giver status fra anlægget. Med den åbenhed og den fleksibilitet som konfiguration med IHC giver er der ikke mange begrænsninger for hvad som kan opnås.

For at Visility Gateway kan sammenkæde Funktionsblokken i IHC Visual projektet med Noden fra en anden Service skal funktionsblokken mærkes med Nodens Id. Denne Id findes på portalen og indsættes teksten for Funktionsblokke i IHC Visual projektet.

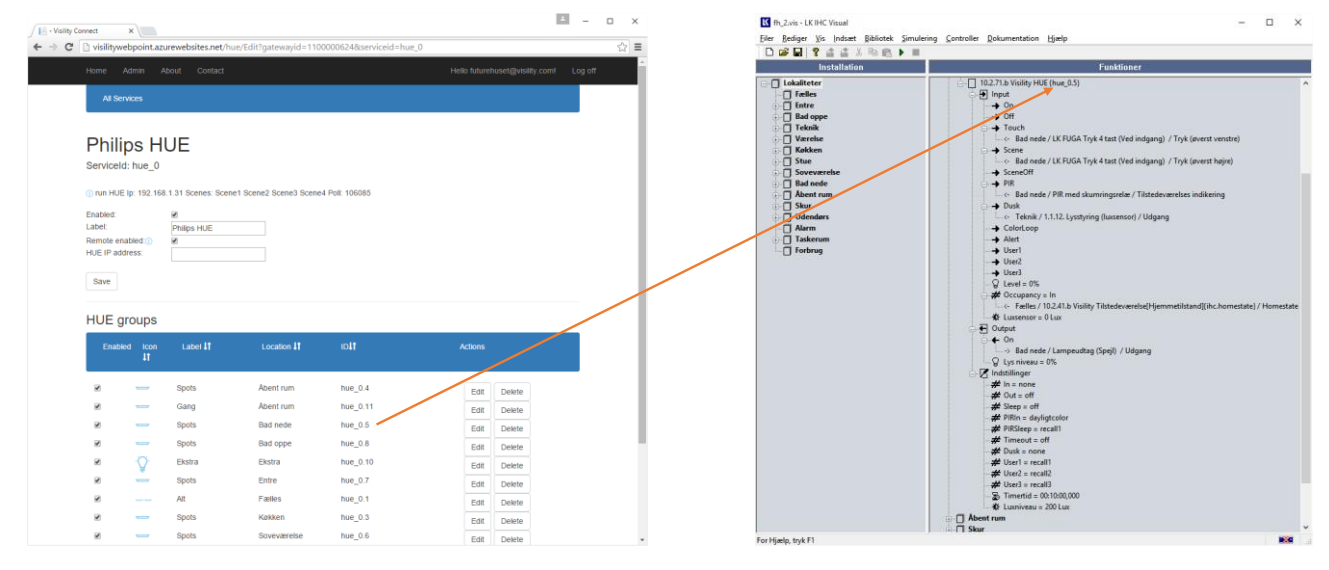

Id fra Noden kopieres til IHC Visual projekt.

Når IHC projektet er opdateret med de ønskede Funktionsblokke skal projekt sendes projektet til IHC controlleren med IHC Visual.

Her er det vigtigt at Visility Gatewayen genstartes da denne "mapning" mellem IHC og de øvrige Service Noder kun sker ved opstart.

Når integrationen mellem IHC og de øvrige Services, f.eks. mellem IHC og Philips HUE, skal afprøves kan IHC ServiceView med fordel benyttes.

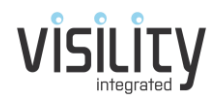

| onnect X            |                       |                                                                                                |  |
|---------------------|-----------------------|------------------------------------------------------------------------------------------------|--|
| visilitywebpoint.a  | zurewebsites.net/ihc/ | /Edit?gatewayid=1100000624&serviceid=ihc_0                                                     |  |
|                     |                       |                                                                                                |  |
| All Services        |                       |                                                                                                |  |
|                     |                       |                                                                                                |  |
|                     |                       |                                                                                                |  |
| LK IHC              |                       |                                                                                                |  |
| ServiceId: Ihc 0    |                       |                                                                                                |  |
| _                   |                       |                                                                                                |  |
| init Connected - St | ibscriptions: 84      |                                                                                                |  |
| Enabled:            | 2                     |                                                                                                |  |
| Label:              | LK IHC                |                                                                                                |  |
| Remote enabled:     | 2                     |                                                                                                |  |
| IHC IP address      | 192.168.1.3           |                                                                                                |  |
| User name for IHC   | admin                 |                                                                                                |  |
| Desword for IHC     |                       |                                                                                                |  |
|                     |                       |                                                                                                |  |
| IHC Map             |                       |                                                                                                |  |
|                     |                       |                                                                                                |  |
| Enabled             | Node Id               | Note                                                                                           |  |
| 2                   | hue_0.1               | Faeles:10.2.71.b Visility HUE (alle){hue_0.1}                                                  |  |
| 8                   | modbus_0.30           | Fælles:10.2.34.f Visility Nilan CTS602 (modbus_0.30)                                           |  |
| 8                   | hue_0.7               | Entre:10.2.71.b Visitly HUE [hue_0.7]                                                          |  |
| ×                   | hue_0.8               | Bad oppe:10.2.71.b Visility HUE (hue_0.8)                                                      |  |
| 8                   | nue_0.9               | væreise:10.2.71.b visillty HUE Group (hue_0.9)                                                 |  |
| ×                   | som_0.1               | Køkken:10.2.54.a BØR OPDTATERES Visility HCM Somfy Blind [Køkken vest](som_0.1)                |  |
| 8                   | som_0.2               | Nakken: 10.2.54 a BØR OPDTATERES Visility HCM Somfy Blind [Køkken øst](som_0.2)                |  |
| 8                   | nue_0.3               | Køkken:10.2.71.b Visitity HUE Group (hue_0.3)                                                  |  |
| 8                   | som_0.067583          | Kakken:10.2.54.a BØR OPDTATERES Visility HCM Somfy Blind [Vest 1](som_0.0675B3)                |  |
| 8                   | som_0.0675C1          | Kakken:10.2.54.a BØR OPDTATERES Visility HCM Somfy Bind (Vest 2)(som_0.0675C1                  |  |
| ×                   | som_0.067582          | Kakken:10.2.54.a BØR OPDTATERES Visility HCM Somfy Blind [Vest 3](som_0.067582)                |  |
| 8                   | som_0.0678A0          | KØKKEN:10.2.54.8 BØR OPDTATERES VISIIITY HCM Somfy Blind [Øst 1](som_0.0678A0)                 |  |
|                     | som_0.0675BC          | Reiken 10.2.54.a Box OPD FATERES VISIBLE HOL Somfy Bind [0st 2](som_0.0675BC)                  |  |
| 8                   | som_0.0675C2          | Nammen: 10:2:34.a Bork OPD FATERES VISIIITY HCM Somfy Blind [Øst 3](Som_0.0675C2)              |  |
| ×                   | ionc_0.A/3232         | State: 10.2.52.8 SHAL OPDATERES VIsity HCM IOHC Windowopener[Vest ovenijs]<br>(lohc: 0.473232) |  |

IHC Map - viser IHC funktionsblokke som integrerer til Visility service noder

For specifik opsætning for øvrige funktioner til Visility HSB henvises til separate applikationsnotater.